# 契約法人限度額 変更依頼書

### 株式会社 北洋銀行 御中

|      | *         | ナ地由たごヨマノゼさい   |            | 依頼日            | 4          | <b>手</b> 月 | 日         |
|------|-----------|---------------|------------|----------------|------------|------------|-----------|
|      | ~~<br>  — | &件内をこ記入くたらい。  | -          |                |            |            |           |
| 代表口座 | Τ -       |               |            |                |            |            |           |
| お届け  |           |               |            |                |            | お届印        |           |
| 住所   |           |               |            |                |            |            |           |
|      | フリガナ      |               |            |                |            |            |           |
| 代表口座 |           |               |            |                |            |            |           |
| 名義   |           |               |            |                |            |            |           |
|      |           | (法人のお客さまは、口座に | お届けの会社名・代表 | そる「書き・代表者の     | 名をご記入ください) |            |           |
|      |           | フリガナ          |            |                |            |            |           |
| ご扣当者 | ご担当部著     | ご担当者名【必須】     | 連絡先電詰着     | <b>畨号【必</b> 須】 |            |            |           |
|      |           |               | ()         |                | _          | 代表口座のお届    | 印を        |
|      |           |               |            |                |            | ご捺印くださ     | <u>ار</u> |

### 当社(私)は、北洋ビジネスダイレクトの契約法人限度額を以下のとおり依頼します。

1. 代表口座・契約法人ID ※必ずご記入ください。※代表口座は本サービスの契約口座になります。

| お取引店 | 科目 | ロ座番号<br>(右につめてご記入ください) | 契約法人ID |
|------|----|------------------------|--------|
| 支店   | 普通 |                        |        |

## 2. 契約法人限度額 ※変更する項目のみご記入ください。 注1)各限度額を0円で記入すると、振込(または振替)はご利用いただけなくなります。

注2)契約あたりの振込(または振替)の上限金額になります(振込手数料を除く)。

### オンラインサービス ( A方式・B方式共通 )

| 取引項目         |     | 1[ | 回あたり |        | 1 | 日あたり |    |                                                              |
|--------------|-----|----|------|--------|---|------|----|--------------------------------------------------------------|
| 振替【※1】上限額    |     |    |      | 万<br>円 |   |      | 万円 | 【※1】振替とは同一店同一名義あてのお振込です。                                     |
| 事前登録【※2】振込 上 | 上限額 |    |      | 万円     |   |      | 万円 | [※2]書面にてお届けいただいたロ座<br>(代表口座・取引口座・事前登録口座)<br>宛てのお振込です(振替を除く)。 |
| 都度指定【※3】振込 上 | -限額 |    |      | 万円     |   |      | 万円 | 【※3】お客さまが画面上で登録した先へのお振込で<br>(振替・事前登録振込を除く)。                  |

## データ伝送サービス( <u>B方式のみ</u> )

| 取引項目      |   | 1回 | あたり |   |    | 取引項目                             | 1     | 回あた | 5 |   |    |
|-----------|---|----|-----|---|----|----------------------------------|-------|-----|---|---|----|
| 総合振込 上限額  | l | i  |     | i | 万円 | 賞与振込 上限額                         | İ     |     | i | İ | 万円 |
| 給与振込 上限額  |   |    |     | i | 万円 | 預金口座振替 上限額<br>(預金口座振替の契約がある場合のみ) | <br>Í |     |   |   | 万円 |
| 地方税納入 上限額 |   |    |     |   | 万円 |                                  |       |     |   |   |    |

#### 【銀行使用欄】

| 337                    | 店名 | 受付日 | DBセンターへ<br>FAX印※4 | お客さまに<br>コピー交付印 | 検印 | 印鑑照合印 | 係印 |
|------------------------|----|-----|-------------------|-----------------|----|-------|----|
| <br>  <br>  <br>  <br> |    |     | FAX後              |                 |    |       |    |
| 店                      |    | 年月日 | 押印                |                 |    |       |    |

※4 北洋ビジネスダイレクト関係書類FAX送付書/受領書(書式集081800)とともにDBセンター(0126)にFAXし、押印すること。

■申込日の14時30分以降DB到着分は翌営業日に登録となるため、お客さまへの反映がお申込日の3営業日後となる旨説明すること。

代表口座店と受付店が違う場合のみ、代表口座店に書留メールで送付

| 代 | 保管印 | 受付店から受領日 |
|---|-----|----------|
| 口 |     |          |
| 座 |     | 年月日      |

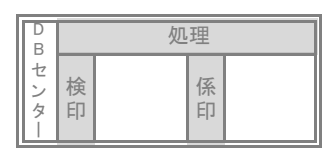

# 北洋ビジネスダイレクト「契約法人限度額の変更」を行うお客さまへ

## <u> くお手続きの流れ></u>

| 変更依頼書の<br>ご記入・ご捺印<br>↓<br>↓    | 「北洋ビジネスダイレクト契約法人限度額変更依頼書」(以下、変更依頼書)に<br>必要事項をご記入し、代表口座のお届印をご捺印のうえ、お近くの窓口へ<br>ご提出ください。             |
|--------------------------------|---------------------------------------------------------------------------------------------------|
| 利用者限度額、<br>口座単位限度額の<br>確認、変更登録 | 契約法人限度額変更をお届けいただいた日から2~3日営業日以降、<br>必要に応じてお客さま(管理者)に次の操作を行っていただく場合があります。                           |
|                                | ○ 利用者ごとに限度額を設定している場合                                                                              |
|                                | <b>管理者用画面</b> (注)から利用者ごとに設定している限度額の<br>変更登録を行ってください。                                              |
|                                | ※利用者の限度額設定欄が空欄の場合は、管理者画面での<br>変更操作は不要です。                                                          |
|                                | 操作方法・・・次ページの『限度額変更・取引口座追加や<br>種別追加後の設定方法』を参照                                                      |
|                                | ○ 取引口座ごとに限度額を設定している場合                                                                             |
|                                | <b>管理者用画面</b> (注)から口座ごとに設定している限度額の<br>変更登録を行ってください。<br>操作方法・・・ご利用の手引(第6章)参照                       |
|                                | (注)管理者用画面の操作には、契約法人暗証番号と契約法人確認暗証番号が必要です。<br>契約法人暗証番号と契約法人確認暗証番号を失念している場合は、同時に「利用再<br>開」の手続きが必要です。 |
|                                | (操作完了後、変更後の限度額でご利用いただけます。)                                                                        |

## <お手続き上のご注意点>

契約法人限度額の変更内容は、変更依頼書を窓口へご提出してから2~3営業日後に適用になります。
 記入相違などあった場合には、再度、変更依頼書が必要になり変更内容が適用になるまでに時間がかかりますので、取引項目や金額についてはお間違えのないようご記入願います。

## 限度額変更・取引口座追加や種別追加後の設定方法

変更書類をお届けいただいた2~3日営業日以降、管理者用画面で設定変更を行ってください。

| ① 北洋ビジネスダイレクトホームページ 【https://ww                                                                                                    | vw.hokuyobank.co.jp/bdirect/]                                                                                                    |
|----------------------------------------------------------------------------------------------------|----------------------------------------------------------------------------------------------------|
| 国本のおわらせがあるまがございます。 を知どジネスダイレクトを「お気に入り」等に進励される場合は、ごちら     ロトップ現象をご登録ください。     メネレー 日本のおちちき     マー 日本の方     日本の方     日本の     日本の方     日本の方     日本の     日本の方     日本の方     日本の     日本の     日本の     日本の     日本の方     日本の方     日本の方     日本の方     日本の方     日本の方     日本の方     日本の方     日本の方     日本の方     日本の方     日本の方     日本の方     日本の方     日本の方     日本の方     日本の方     日本の方     日本の方     日本の方     日本の方     日本の方     日本の方     日本の方     日本の方     日本の方     日本の方     日本の方     日本の方     日本の方     日本の     日本の方     日本の方     日本の方     日本の方     日本の方     日本の方     日本の方     日本の方     日 | <ol> <li>ご利用中の方式で管理者ログオンします。</li> <li>※管理者ログオンができない場合はお問い合わせください。</li> <li>何度もエラーを繰り返すとビジネスダイレクトが停止<br/>いたしますのでご注意ください。</li> </ol> |
| 2                                                                                                    | ②『管理者トップページ』が開いたら                                                                                                    |
| ②北洋銀行 ビジネスダイレクト C利用の手引きはC56 (* 株式) 00247       ④トップ     単均点人情報     利用有・条約情報     毎様組金       ○ロイクペーンジ     ●     ●     ●     ●     ●     ●     ●     ●     ●     ●     ●     ●     ●     ●     ●     ●     ●     ●     ●     ●     ●     ●     ●     ●     ●     ●     ●     ●     ●     ●     ●     ●     ●     ●     ●     ●     ●     ●     ●     ●     ●     ●     ●     ●     ●     ●     ●     ●     ●     ●     ●     ●     ●     ●     ●     ●     ●     ●     ●     ●     ●     ●     ●     ●     ●     ●     ●     ●     ●     ●     ●     ●     ●     ●     ●     ●     ●     ●     ●     ●     ●     ●     ●     ●     ●     ●     ●     ●     ●     ●     ●     ●     ●     ●     ●     ●     ●     ●     ●     ●     ●     ●     ●     ●     ●     ●     ●     ●     ●     ●     ●     ●     ●     ●     ●     ●     ●     ●     ●     ●     ●     ●     ●     ●     ● </th <th>利用者・業務情報 登録/変更<br/>◆<br/>利用者情報登録/変更<br/>の川順にクリックしてください。</th>                                                                                                    | 利用者・業務情報 登録/変更<br>◆<br>利用者情報登録/変更<br>の川順にクリックしてください。                                                                               |
| <ul> <li></li></ul>                                                                                                    | ③『利用者情報選択』が開いたら、画面を下にスクロールします。                                                                                                    |
| 利用者情報選択         ************************************                                                                                                    | 利用者権限の変更<br>現在、登録されている利用者の一覧が表示されます。<br>設定変更をする利用者を選択し 変更 をクリックしてください。                                                             |

| 4                                                                                                    | ④『利田老情報変更」が聞いたら、画面を下にスクロールしてください。 |
|----------------------------------------------------------------------------------------------------|-----------------------------------|
|                                                                                                    |                                   |
| 利用者情報の変更をします。<br>奈亜オス利用剤の名類情報を入力して 「奈亜」ボタンを測してください。                                                                                                    | 利用者のログオン方式が ID 方式の場合は、利用者情報変更画面に  |
|                                                                                                    | 表示される電子証明書発行の「発行しない」にチェックをつけてから、  |
| 利用查情報                                                                                                    | 設定を行ってくたさい。                       |
| 利用者名(半角カナ英雄)、利用者名(漢字)を入力してください。<br><b>利用者ID</b> 0010001                                                                                                    | 利用老师之意明书数集                        |
| 利用者名(半角カナ英数)         必須         約5/5901         半角カナ英数(約5/5902)                                                                                                    | ペリが有電子証明書を発行するか、しないかを選択してください。    |
|                                                                                                    | <ul> <li>● 発行する</li> </ul>        |
| 利用者権限および限度額の設定                                                                                                    | 電子証明書発行 必須  ◎ 発行しない               |
| この利用者IDで使用できるサービス毎の権限を選択して、限度額を入力してください。                                                                                                    |                                   |
| オンライン取引<br>オンライン取引(照会・資金移動等)の全ての権限を設定する場合は、「全選択」ボタンを押してください。                                                                                                    | 利用者権限および限度額の設定                    |
| 設定した権限を全て解除する場合は、「クリア」ボタンを押してください。<br>全選択 クリア                                                                                                    |                                   |
| 制用设定 用原则位定 上用用原则                                                                                                    | 「A. 」以文明友文の場合」                    |
| 株高額会         一 招会         -         -         -         -         -         -         -         -         -         -         -         -         -         -         -         -         -         -         -         -         -         -         -         -         -         -         -         -         -         -         -         -         -         -         -         -         -         -         -         -         -         -         -         -         -         -         -         -         -         -         -         -         -         -         -         -         -         -         -         -         -         -         -         -         -         -         -         -         -         -         -         -         -         -         -         -         -         -         -         -         -         -         -         -         -         -         -         -         -         -         -         -         -         -         -         -         -         -         -         -         -         -         -         -         - | 変更手続きした限度額が上限限度額欄(右端)に            |
| ▶33期提照会 · · · · · · · · · · · · · · · · · · ·                                                                                                    | 表示されていることを確認し、その左側の限度額を変更します。     |
| 指金移動(編制) 1日 円 10,000,000円                                                                                                    |                                   |
| 事終音録<br>日 1,000,000円                                                                                                    | ※限度額配定欄が空欄の場合は、                   |
| 事金登録<br>日<br>円<br>10,000,000円<br>前金修験(編込)<br>和金修飾(編込)<br>和金修飾(編込)                                                                                                    | ト限限度額が適用されますので変更は不要です。            |
| 間 7 10000007<br>教授指定 円 10,000,000円                                                                                                    |                                   |
| 資金移動予約股合         預合           市会移動予約股合         第合                                                                                                    |                                   |
| 2アイル伝送                                                                                                    | 【B. 種別追加の場合】                      |
|                                                                                                    | ファイル伝送取引を追加した場合には、追加した業務の         |
| 全面R クリア                                                                                                    | 権限設定にチェックを入れます。                   |
|                                                                                                    |                                   |
| WHAT         並於         NO         DE         11        000,00011           助与振込         登録         承認         送信         円         1,000,00011                                                                                                    | 11日本1日に170(くにさい。                  |
| <b>第5編込 登録 ネ43 2 送客 円 1,000,000円</b>                                                                                                    |                                   |
| 外部データファイル送信     実行     -       外部データファイル受信     実行     -                                                                                                    | ※限度額設定欄が空欄の場合は、                   |
|                                                                                                    | 上限限度額が適用されますので変更は不要です。            |
| 利用者契約口座権限情報の設定           この利用者1Dで利用する口座を選択してください。                                                                                                    |                                   |
| 全ての口座を利用可能とする場合は、「全服尺」ボタンを押してください。<br>選択チェックを全て解除する場合は、「クリア」ボタンを押してください。                                                                                                    | 利田者契約口座情報の設定                      |
| 全面沢         クリア           反分         区分                                                                                                    |                                   |
| 交換者<br>税適相日 (税税人コード オ<br>利用 ロレ運用 委託自コード コラン協助音 コメント                                                                                                    | 【C.取引口座追加の場合】                     |
| SBA         B         M         M           #E0817#0         0050027851         >         >         >                                                                                                    |                                   |
| -<br>-<br>-<br>-<br>-<br>-<br>-<br>-<br>-<br>-                                                                                                    | 追加した取りに座小衣示されているので                |
| 構則南口支合 0050027851<br>通費金 - ○ ○ ○ ○                                                                                                    | 利用欄にチェックを入れます。                    |
| 20日本ット進入06                                                                                                    |                                   |
|                                                                                                    |                                   |
|                                                                                                    | (5) 契約法人確認意識番号を入力し、変更 をクルクしてください。 |
| 契約法人確認増証番号の認証が必要です。お間違えないように入力してください。                                                                                                    |                                   |
| 平角突然学4~12桁<br>契約法人確認地証冊号 あ通                                                                                                    | ※何度もエラーを繰り返すとビジネスダイレクトが停止         |
| ソフトウェアキーボード 十                                                                                                    | いたしますのでご注音ください。                   |
| キャンセル クリア 登録 >                                                                                                    |                                   |
|                                                                                                    |                                   |
| 6                                                                                                    |                                   |
| 30北洋銀行 ビジネスダイレクト CT用の利用はに56 小 # 7 00242                                                                                                    | (6) 『利用者情報選択』に戻りましたら、管理者画面で行う操作は  |
| ② シンプ 契約法人情報 利用者・業務情報 会種組合                                                                                                    | 完了です。操作を終了する場合は、画面右上の ログオフ を      |
| 支援         1227/公児           トップ > 利用市・業務構築登録/交更         利用市・業務構築登録/交更                                                                                                    | クトックしてください。                       |
| 利用者情報選択                                                                                                    |                                   |
| 利用者情報の登録、または、変更を行います。<br>戦い時期80歳時   利用者間時の成果   そ0歳0002                                                                                                    |                                   |
| 新しい利用者の登録     1回来を参照に発きする場合 (※非発音) またいた用してください                                                                                                    |                                   |
| NUME LANNULARE 7 NEEDIN (FRIMARES / N.Z./2.ETV U.N.C.V.) 新規登録 →                                                                                                    |                                   |